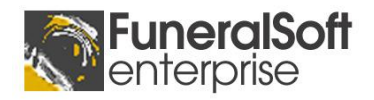

# Fee Template

# **Fee Templates**

Fee Templates can be used to insert multiple pre-set fees into a Client's Fees Estimate. Whilst a Fee Template can be selected and used manually, it is primarily used and triggered as part of the Funeral Type selection for a client.

Because specific fees for providers and facilities are linked elsewhere, the Fee Template is usually used for baseline fees such as Professional Services and Administration Fees. Any fees that are unlikely to be triggered by Contact or Location selection should be attached to the Fee Template.

Fee Templates and Funeral Types are closely associated and it is suggested that a specific Fee Template is set up for each Funeral Type, although this is not mandatory. You could have a Fee Template shared between multiple Funeral Types.

Fee Template items serve a number of other purposes beside inserting baseline fees. Placeholder fees can be used to ensure any Required Fees are fulfilled by the Funeral Director.

Fee Templates also play a role for Preneed Arrangements. You can use specific Fee Templates available to Pre Need only which may include fees that are Fixed Price. The price of these items are fixed from the time the Fee Template is used (upon selection).

|                   |                                      |                         |                  |                                    | Clie      | ent s      | Sectio      | ۱d    | etermines        | on <b>Fe</b>          | e Type matches selected fee                                                                  |
|-------------------|--------------------------------------|-------------------------|------------------|------------------------------------|-----------|------------|-------------|-------|------------------|-----------------------|----------------------------------------------------------------------------------------------|
|                   |                                      |                         |                  |                                    | whic      | ch C       | lient pa    | age   | to display       | fee                   | to placeholder fee                                                                           |
|                   |                                      |                         |                  |                                    |           |            |             |       |                  |                       |                                                                                              |
| 🤨 Fee Template    |                                      |                         |                  |                                    |           |            |             |       | 🥳 Fee Templa     | ite Item              |                                                                                              |
| test fee templa   | ate - Fee Template                   |                         |                  |                                    |           |            |             |       | Fee Templat      | te Item               |                                                                                              |
| Tomplate Name: N  | est fee templete                     |                         |                  |                                    |           |            |             |       | 100 rompio       |                       |                                                                                              |
| rempiate Maine. ( | est ree template                     |                         |                  |                                    |           |            |             |       | Fee Template:    | test fee template     |                                                                                              |
| 🧐 Fee Items       | Price List Item links                | s directly              | to a pr          | e-set Fee 🛛 📕                      |           |            |             |       | Placeholder Fe   | e                     |                                                                                              |
| Code              | Description<br>Professional Services | Amount<br>\$2,950.20 (. | Tax<br>. inc GST | Fee Type<br>Professional Service F | Req<br>ee | uired<br>R | Fixed Price | P     | Fee Type:        | Clergy/Celebrant Fee  |                                                                                              |
|                   | Organist Fee                         | \$88.00                 | inc              |                                    |           | 2          |             | Pr    | Client Section:  | Clergy/People 🜂       |                                                                                              |
|                   | Select a Clergy Fee                  |                         |                  | Coffin Fee                         |           | -          |             |       | Fee Description: | Select a Clergy Fee — | Fee Description will be displayed                                                            |
|                   | Select Floral Tributes if required   |                         |                  | Floral Tribute Fee                 |           |            |             |       |                  |                       |                                                                                              |
|                   | Test floating                        |                         |                  |                                    | 1         | 2          |             |       |                  | Required Fee          | to Arranger                                                                                  |
|                   | Death Certificate                    |                         |                  | Certificate Fee                    | - i       | R          |             |       | Branand Optio    |                       |                                                                                              |
|                   | Chapel Hire Fee                      | \$242.00 (in.           | . inc GST        | Venue Fee                          |           | R          |             |       | Freneed Optio    |                       | <b>Required</b> will display fee in red                                                      |
|                   | Placeholder Item on                  | ly stores               | Fee De           | scription, Type                    | and Se    | ectio      | on          |       | [                | Fixed Price           | and requires a fee amount to be<br>entered before confirmation                               |
|                   |                                      |                         |                  |                                    |           |            |             |       | Fee Notes Notes: |                       | Fixed Price is used for Preneed<br>quotes to set a fixed price (as at<br>template selection) |
|                   |                                      |                         |                  |                                    |           |            |             |       |                  |                       | Cancel DK                                                                                    |
| Add Price List Fe | e Add Placeholder Fee                | Delete Item             |                  |                                    |           |            | Ca          | ancel |                  | ОК                    |                                                                                              |

### **Required Fees**

Marking a fee as required will enforce fee selection/price before fees estimate can be confirmed. Required fees that have a \$0.00 balance will be highlighted in red on the fees estimate. Fees on a template can be marked as required.

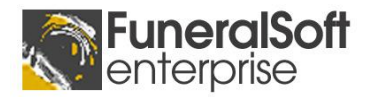

#### Fee Type Linking

In order to limit fee duplication, the Fee Type makes FuneralSoft aware of an existing fee of this type and will fulfill the fee if \$0.00 balance upon further fee selection such as clergy fee.

#### EXAMPLE

| Fee Template includes -> | Clergy Offering  | Clergy Fee | \$0.00   |
|--------------------------|------------------|------------|----------|
| Selection of Clergy:     | Rev. John Bloggs | Clergy Fee | \$130.00 |

This would result in Clergy Fee for Rev. Bloggs being inserted into the Clergy Offering fee because the Clergy Offering fee is \$0.00 and of Clergy Fee type.

#### **Placeholder Fees**

In many cases fees won't be known until later upon Contact/Location selection. Placeholder fees allow you to insert a Required fee as a reminder that a Fee of that Fee Type is required. This allows later fee selections to fulfill these placeholder fees.

#### **Fixed Price Fees**

Prices that have been fixed and are not to be altered can be marked as such. This is relevant primarily to prearranged funerals which have fixed-price components.

#### EXAMPLE FEE TEMPLATE

|             | Dual Venue Service – Chapel & Interment |            |                 |              |  |  |  |  |  |
|-------------|-----------------------------------------|------------|-----------------|--------------|--|--|--|--|--|
| Туре        | Fee Description                         | Price      | <b>Fee Туре</b> | Disbursement |  |  |  |  |  |
| Price List  | Professional Service Fee                | \$3,200.00 |                 |              |  |  |  |  |  |
| Price List  | Chapel Fee                              | \$270.00   |                 |              |  |  |  |  |  |
| Placeholder | Interment Fee                           | \$0.00     | Interment Fee   | Disbursement |  |  |  |  |  |
| Placeholder | Clergy Offering                         | \$0.00     | Clergy Fee      | Disbursement |  |  |  |  |  |

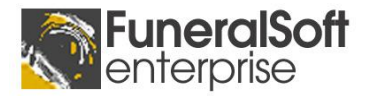

# **Funeral Types**

Funeral Types are used to configure a client file and trigger linked information. You can change the available Funeral Types and make them as specific and varied as you need. You may use Funeral Types to trigger different configurations depending on brand or branch.

Funeral Types apply to Pre Need and At Need arrangements, thus two different sets of types may need to be created.

FUNERAL TYPES EXAMPLE

| Code                       | Description                                   |
|----------------------------|-----------------------------------------------|
| PRE DV Chapel Interment    | Preneed Dual Venue Chapel Service & Interment |
| PRE SV Interment only      | Preneed Graveside Service only                |
| AN DV Chapel Interment     | At Need Dual Venue Chapel Service & Interment |
| AN DV Chapel Cremation     | At Need Dual Venue Chapel Service & Cremation |
| AN Cremation Delivery Only | At Need Cremation Delivery Only               |

| 🔽 Funeral Type                                          | X                       |
|---------------------------------------------------------|-------------------------|
| Funeral Type                                            |                         |
| Funeral Type Description: At Need - Service & Interment |                         |
| Venue Configuration: Service & Graveside                | 7                       |
| Linked Fee Template                                     |                         |
| Linked Fee Template: Double Venue Interment             | X Add New View Template |
| Linked Reports                                          | Tasks                   |
| Report Name                                             | Task Description        |
| Funeral Arrangement Instructions                        | Arrange Church/Chapel   |
| Form 10 - Burial Notice                                 |                         |
| Form 8 - Death Registration Application                 |                         |
| Transfer Chart                                          |                         |
|                                                         |                         |
|                                                         |                         |
|                                                         |                         |
| Add Remove                                              | Add Delete              |
|                                                         |                         |
|                                                         |                         |
|                                                         |                         |
|                                                         | Cancel OK               |

### **Venue Configuration**

Each Funeral Type can be configured with a Venue Configuration which is used to configure the Venues page.

### Linked Fee Template

Each Funeral Type can optionally have a Fee Template attached to it. This Fee Template is offered when the Funeral Type is selected. A Funeral Type can only have one Fee Template linked, although each Fee Template may be linked to multiple Funeral Types.

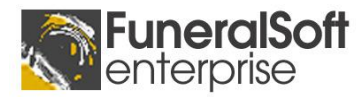

### **Linked Reports**

The essential reports needed for each Funeral Type should be linked. Exclude reports that will be triggered by other sources such as contacts and locations. These reports should everything that *won't* be triggered by other sources. Eg: Funeral Conductor Sheet

### Linked Tasks

The essential tasks needed for each Funeral Type should be linked. Exclude tasks that will be triggered by other sources such as contacts and locations. These tasks should everything that *won't* be triggered by other sources. Eg: Complete Transfer

# **Contact Fees**

Every provider can be configured with specific fees relating to their provision of services. There are two types of fees that can be setup:

- 1) Generic Price List fees Linked to a common Fee. Eg: Clergy Fee
- 2) Custom Contact Specific Fees Fee Linked specifically to this contact. Eg: Rev. Harold Jones Clergy Fee

These Contact Fees will be presented for selection when the Contact is selected in a client arrangement. At this point, the arranger will be able to select one or more available fees and these will be added to the Fees Estimate.

### **Required Fees (Placeholders)**

If any Contact fees have a matching Fee Type as an unfulfilled Required Fee (see Fee Templates), the contact fee will fulfill (overwrite) the Required Fee.

|                                                     |                             |                 |      | Contact Selection     | X   |
|-----------------------------------------------------|-----------------------------|-----------------|------|-----------------------|-----|
|                                                     |                             |                 |      | Rev Harold Jones      |     |
| 🚽 Rev Harold Jones - Contact Details                |                             |                 |      | fees                  |     |
| details fees documents tasks loca                   | tions history               | log             |      | Add Description Price | G9T |
| Fees                                                |                             |                 |      |                       |     |
| Fees available for inclusion when selecting Contact |                             |                 |      |                       | _   |
| Obj Description                                     | Price<br>\$363.00 (inc Tax) | Tax Code<br>GST | Cash | reports               |     |
|                                                     |                             |                 |      | Add Report Name       |     |
|                                                     |                             |                 |      |                       |     |
|                                                     |                             |                 |      |                       | _   |
|                                                     |                             |                 |      |                       |     |
|                                                     |                             |                 |      | tasks                 |     |
|                                                     |                             |                 |      | Add Task Name         |     |
|                                                     |                             |                 |      |                       | _   |
|                                                     |                             |                 |      |                       | _   |
|                                                     |                             |                 |      |                       |     |
| Add from Price List Add Custom Fee De               | lete                        |                 |      | Cancel                | Add |

FuneralSoft enterprise

## **Location Fees**

For facility-specific fees such as Chapel Hire or Function Room hire, you can link specific fees to a Location. When the location is selected in a Client File, the arranger will be presented with the available Location Fees for selection. Any fees selected will be added to the client's Fees Estimate.

| S Location                                                                                        |                        |        | S Location Selection                                                       | X        |
|---------------------------------------------------------------------------------------------------|------------------------|--------|----------------------------------------------------------------------------|----------|
| Location Details                                                                                  |                        |        | Function Room                                                              |          |
| Location Name: Mt Gravatt Crematorium & Cemetery Address: 582 Mains Road                          | Inforn<br>Associ<br>Co | i<br>i | fees Add Description Price 1 Catering Hire & Cleaning 425.00 (evited)      | Tax Code |
| Suburb: Macgregor<br>State: QLD Postcode: 4109                                                    |                        |        | Sundries \$25.00 (ex tax 6                                                 | ist      |
| Linked Fees<br>Code Description Amount Tax<br>TFS013 Cemetery Fee - New - MBRC \$4,360.00 inc GST | Pictu                  |        | Add Report Name                                                            |          |
| Add Remove New Fee Linked Reports Report Name MBRC - Application for Burial                       | -                      |        |                                                                            |          |
| Add Remove<br>Linked Tasks<br>Task Description                                                    | Confli                 | •<br>• | tasks<br>Add Task Name<br>☑ Confirm Number of People with Function Room st | aff      |
| Add Delete                                                                                        |                        |        | Cancel                                                                     | Add      |

# **Fee Features**

### **Individual Fee Confirmation**

Fees Estimate items can now be individually confirmed. Double-click a fee and note the 'Price Confirmed' checkbox. This is represented on the Fee Estimate by the 🗳 symbol. The overall Fees Estimate still needs to be confirmed and this will confirm all fees.

### Required

The Required flag is normally used as part of a Fee Template to mark fee items as mandatory. Any fee marked as Required marked as red on the Fees Estimate, but only if the value is \$0.00. Once an amount greater than zero is entered, the fee is considered *fulfilled*.

### Waived Fees

Fees can now be individually marked as Waived. This retains the fee item, but reflects it as 'waived' on the Invoice to family. The is represented on the Fees Estimate by the Symbol.

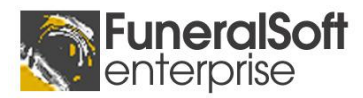

### **Multiple Invoices**

You can now create multiple invoices per client and Fees can now belong to a specific invoice. Once attached to an Invoice, this is represented on the Fees Estimate by the  $\square$  symbol

| Fee Details - Mr XXXXX     | XXDont Delete MM TESG                        | ×                         |
|----------------------------|----------------------------------------------|---------------------------|
| 🧐 Fee to Family            |                                              | 🚀 Disbursement Costs      |
| Item Code: TF              | FS014 Price List 🔀 🔂                         | 📝 Is a Disbursement       |
| Estimate Description: M    | Ir Ivan Lang - Celebrant Fee - Single Ve     | Contact: Mr Ivan Lang 💽 🗙 |
| Estimate Price: \$3        | 330.00 Tax Code: GST 💽 🔀                     | Cost Price: Tax Code: GNR |
| $\checkmark$               | Tax Inclusive Price                          | Tax Inclusive Price       |
| Category: Ca               | ash Disbursements Paid on Clients Behalf 📃 🗵 | \$0.00<br>Cost Price      |
| Status:                    | · <b>A</b>                                   | Disbursement Paid         |
| Fee Section: Cle           | lergy/People                                 | Location:                 |
| Fee Type: <mark>Cle</mark> | lergy/Celebrant Fee                          |                           |
| \$3                        | 330.00                                       | Linked Fee Template       |
| Es                         | stimate Price                                | Fee Template:             |
| Fixed Price 🚺              | Required Waived Price Confirmed              | Invoice & Devenant        |
| Fee Notes                  |                                              |                           |
|                            |                                              | Invoice:                  |
|                            |                                              | Payment:                  |
|                            |                                              | Payment Type:             |
| Delete                     |                                              | Cancel                    |

### Tax Inclusive/Exclusive

The Tax Inclusive checkbox reflects whether to display price as an inclusive or exclusive amount.

### Fee Category

The Fee Category determines the header on the Invoice Report the fee will be grouped under. Eg: Cash Disbursements/Funeral Directors Fees

### **Fee Section**

The Fee Section is used to allocate the fee to a particular page in the client file. This is used primarily to add the fee to the page fees list box found on numerous pages. The fee section should be set for each relevant price list item.

### Fee Type

The Fee Type is essential when setting up Fee Templates. The fee type links a Placeholder fee to a selected fee when triggered. Eg: If a Fee Template has an item called 'Clergy Offering' with \$0.00 and type 'Clergy Fee', when a Clergy is selected who has fees attached and a fee of 'Clergy Fee' type is selected, FuneralSoft will find the 'Clergy Fee' item, check that it has a \$0.00 balance and then replace it with the selected Fee details.

In this way, the Fee Template is populated with selected fees as you go along.

### **Disbursement Costs**

The Disbursement area details the provider/supplier details and their costs to you. This may be a different amount to the fee to family and represents the purchase cost. Data here has no impact on the fees to family or invoicing, only on disbursement payments.

### **Linked Contact**

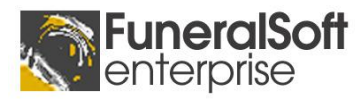

If a fee has a linked Contact, this is the nominated supplier of the fee description. By linked Fees to contacts (which happens automatically upon contact selection), you can track the usage and fee history of each contact/supplier. This is used for disbursement payments.

### Linked Invoice

If a fee has been added to an Invoice, you will have a linked Invoice number. A fee does not have to belong to an Invoice.

### **Linked Payment**

If a fee has been marked as paid on a Payment, you will have a linked Receipt Number. A fee does not have to belong to a Payment and a Payment does not have to mark fees as linked, but it may be helpful to do so if part payments are received.

# **Fees List**

On many pages, the Fees List will be located in the bottom-right corner. This replaces the old orange fee box and allows multiple fees for the selected page. These fees are one and the same as the Fees Estimate. If fee is confirmed, this is indicated by the 👜 symbol. Double-clicking a fee listed will display the Fee Details.

| 🧐 Fees       |                                | 🎦 🎦              |
|--------------|--------------------------------|------------------|
| Mr Ivan Lang | - Celebrant Fee - Single Venue | \$330.00 inc 🛛 🔒 |
|              |                                |                  |
|              |                                |                  |
|              |                                |                  |

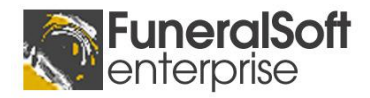

# Setting up

Edit Funeral Types Click the Activities menu Select Maintain Lists Locate Funeral Types under Client group List of available Funeral Types will be displayed on the right. Double-click to Edit or click Add button at the bottom to add more.

#### **Edit Fee Templates**

Click the **Activities** menu Select **Maintain Lists** Locate **Fee Templates** under Fees group List of available **Fee Templates** will be displayed on the right. Double-click to Edit or click Add button at the bottom to add more.

### **Edit Contact Fees**

Click **Contacts** on the Left side menu Search/select desired Contact Double-click the name to edit Contact's file Click **Fees** header across the top Click the **Add from Price List** button or the **Add Custom Fee** button

#### **Edit Location Fees**

Click the **Activities** menu Select **Maintain Lists** Locate **Locations** under General group List of available **Locations** will be displayed on the right. Search for Location (white box at top of list) Double-click to Edit or click Add button at the bottom to add more Locations.